# mesent 360 PANORAMIC IMAGE GUIDE

DOCUMENT NUMBER: INSTR-026 REVISION NUMBER: 1.3 RELEASE DATE: 03 FEB 2025

PREPARED BY: Emesent Pty Ltd Level G, Building 4, Kings Row Office Park 40-52 McDougall St, Milton, QLD, 4064 Australia

EMAIL: CUSTOMER-SUCCESS@EMESENT.IO PHONE: +617 3548 9494

## Copyright

The content of this document is confidential and intended for reading only by the addressee. All rights including Intellectual Property Rights flowing from, incidental to or contained in this document irrevocably vest in Emesent unless otherwise agreed to in writing.

©Emesent 2024

### Using this manual

Hovermap is a powerful system that can be used as a Lidar mapping payload but also as an advanced autopilot for drones. It is therefore recommended to read the user manual thoroughly to make use of all its capabilities in a safe and productive way.

## **Disclaimer and safety guidelines**

This product is not a toy and must not be used by any person under the age of 18. It must be operated with caution, common sense, and in accordance with the instructions in the user manual. Failure to operate it in a safe and responsible manner could result in product loss or injury.

By using this product, you hereby agree that you are solely responsible for your own conduct while using it, and for any consequences thereof. You also agree to use this product only for purposes that are in accordance with all applicable laws, rules and regulations.

The use of Remotely Piloted Aircraft Systems (RPAS) may result in serious injury, death, or property damage if operated without proper training and due care. Before using an RPAS, you must ensure that you are suitably qualified, have received all necessary training, and read all relevant instructions, including the user manual. When using an RPAS, you must adopt safe practices and procedures at all times.

#### Warnings

- This document is legally privileged, confidential under applicable law and is intended only for the use of the individual or entity to whom it is addressed. If you have received this transmission in error, you are hereby notified that any use, dissemination, distribution or reproduction is strictly prohibited. If you are not the intended recipient, please notify the sender and delete the message from your system.
- Always be aware of moving objects that may cause serious injury, such as spinning propellers or other components. *Never* approach a drone while the propellers are spinning or attempt to catch an airborne drone.

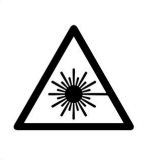

Class 1 Laser Product (21 CFR 1040.10 and 1040.11)

WARNING HAZARDOUS MOVING PARTS KEEP FINGERS AND OTHER BODY PARTS AWAY

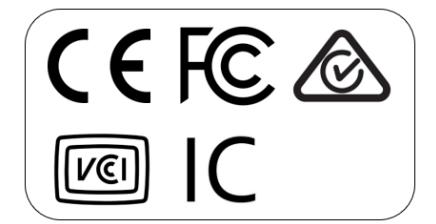

# Contents

| 1.      | Introduction1                                                                                                    |
|---------|----------------------------------------------------------------------------------------------------|
| 2.      | Prerequisites 1                                                                                                    |
| 2.1     | Hardware1                                                                                                    |
| 2.2     | Software                                                                                                    |
| 3.      | GoPro MAX settings to support Image Extraction                                                                     |
| 4.      | Attach the GoPro MAX to the Hovermap4                                                                              |
| 5.      | Capture your scan                                                                                                  |
| 6.      | Process your scan                                                                                                  |
| 6.1     | Process raw point cloud                                                                                            |
| 6.2     | Extract 360 images9                                                                                                |
| 6.3     | Processing Settings12                                                                                              |
| 6.3.1   | Video Time Range12                                                                                                 |
| 6.3.2   | Camera orientation override (degrees)13                                                                            |
| 6.3.2.1 | The camera is attached to the Hovermap ST-X via the telescopic handheld mount14                                    |
| 6.3.2.2 | The camera is directly attached to the Hovermap 100 via a standard camera mount14                                  |
| 6.3.2.3 | The camera is attached upside down to the Hovermap ST/ST-X via an angled bracket (GoPro Hero colorization bracket) |
| 6.3.3   | Image Masking15                                                                                                    |
| 6.3.3.1 | Mask Template16                                                                                                    |
| 6.3.3.2 | Creating a customized mask16                                                                                       |
| 7.      | Upload the images and point clouds (Optional)                                                                      |
| 7.1     | Prevu3D18                                                                                                    |
| 7.2     | Pointerra3D CORE18                                                                                                 |
| 7.3     | Cintoo Cloud23                                                                                                    |

# S

| 7.3.1 | Import Scans               | 23 |
|-------|----------------------------|----|
| 7.3.2 | Import 360 images          | 24 |
| 7.4   | iTwin (Bentley)            | 26 |
| 7.4.1 | Import Emesent Point Cloud | 26 |
| 7.4.2 | Import 360 images          | 29 |

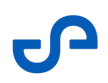

This video companion to the Hovermap 360 Image Guide shows you how to capture and process 360 Panoramic images with your Hovermap scan.

# 1. Introduction

The plug-and-play 360-degree camera accessory for Hovermap, combined with seamless processing in Aura, enables the easy capture, registration, and export of 360 panoramic images. Your 360 images are automatically registered and exported in Aura, ready for visualization, so you can highlight areas of interest in your point cloud and enhance understanding for remote stakeholders or data users.

You can perform the end-to-end 360-images workflow entirely in Aura, although Aura also integrates with third-party applications – see below – to display and share visualizations through a simple streamlined workflow.

# 2. Prerequisites

## 2.1 Hardware

- Emesent Hovermap (ST-X/ST/HVM100 are all supported)
- Telescopic handheld mount or Hovermap GoPro mount
- GoPro MAX (including SD storage card preconfigured) and quick mount swap adaptor
- Hovermap handle
- Hovermap battery
- USB stick (for scan and 360 video transfer)
- Fischer cable

## 2.2 Software

•

- Aura version 1.9 or higher with a valid Colorization licence.
- Optional: the following third-party software for exporting point cloud 360 image data has been officially tested to work with Aura:
  - Pointerra3D: https://www.pointerra.com/
  - Cintoo Cloud: https://cintoo.com/
  - Bentley iTwin: https://www.bentley.com/software/itwin-platform/
  - Prevu3D: https://www.prevu3d.com/
  - Optional: the GoPro Quik app can be used for photo and video editing: https://gopro.com/en/au/ shop/quik-app-video-photo-editor

## 3. GoPro MAX settings to support Image Extraction

The GoPro MAX camera comes preconfigured straight from the box. However, it is advisable to doublecheck the settings before initial use. Any adjustments will be saved for subsequent usage.

For more guidance on navigating the GoPro MAX menu and understanding its settings, refer to the official GoPro MAX documentation (PDF).

To check the GoPro MAX settings:

8

- 1. Power on the GoPro MAX.
- 2. Swipe down from the top to access the dashboard then select **Preferences**. Ensure the following settings are correct:
  - Preferences > General
    - Default Mode = Last 360 video
    - Anti-Flicker = 50 Hz
  - Preferences > Touch Screen
    - Orientation = Landscape

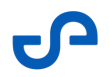

- 3. Press the **Mode** button on the side of the camera until **360 Video** is highlighted. Doing this will set the camera to **Hero** AXde (indicated by the GoPro icon on the bottom left) by default. Click the icon to change the mode to **360 Video** (indicated by a Sphere icon).
- 4. Swipe down to access the dashboard then select the bottom right icon to set orientation lock to **UP**.
- 5. From the home screen, access the 360 Video capture settings by selecting the bottom middle icon and then the **Pencil** icon. Ensure the following settings are correct:
  - Mode: 360 Video
    - RES | FPS = **5.6k** | **25**
    - On-Screen Shortcuts:
      - Upper Left = **Off**
      - Upper Right = **Off**
- 6. From the home screen, access the Hero mode capture settings by selecting the bottom left icon and then the **Pencil** icon. Ensure the following settings are correct:
  - Mode: Video
    - RES | FPS | Lens = **1080 | 50 | L**
    - Bitrate = **High**
    - Shutter = **Auto**
    - MaxHypersmooth = Off
    - Lens = Linear 19mm

The GoPro MAX configuration settings are complete, and the camera is ready to be attached to the Hovermap.

# 4. Attach the GoPro MAX to the Hovermap

This section describes the method for connecting the GoPro MAX to the telescopic mount provided with the 360 camera kit for handheld scanning purposes. It is also possible to connect the 360 camera to an existing fixed camera mount. However, the orientation settings will need to be customized (refer below to section 6.2 Extract 360 images).

To attach the GoPro MAX to Hovermap:

1. Attach the provided telescopic 360 camera mount to the Hovermap handle using the supplied thumb screw and plate.

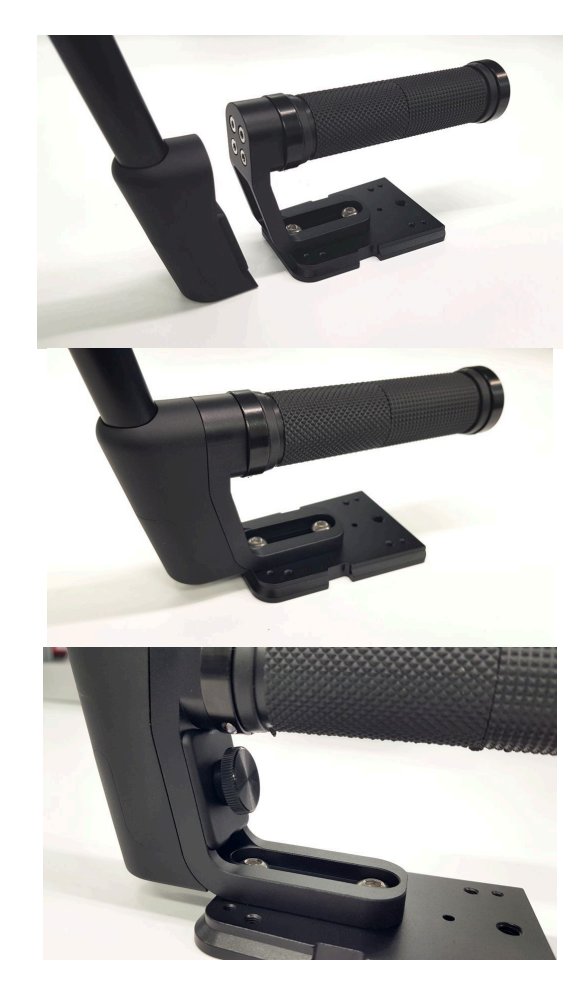

2. Attach the GoPro MAX to the top mounting location using the blue locking lever.

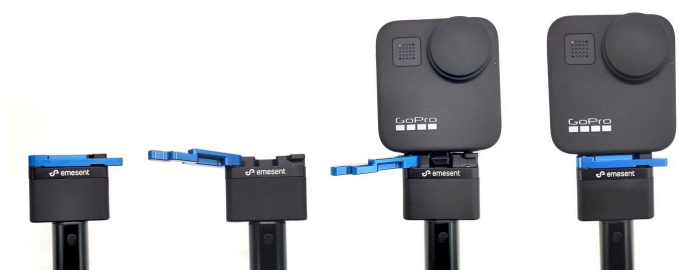

3. Ensure that the telescopic mount is fully extended.

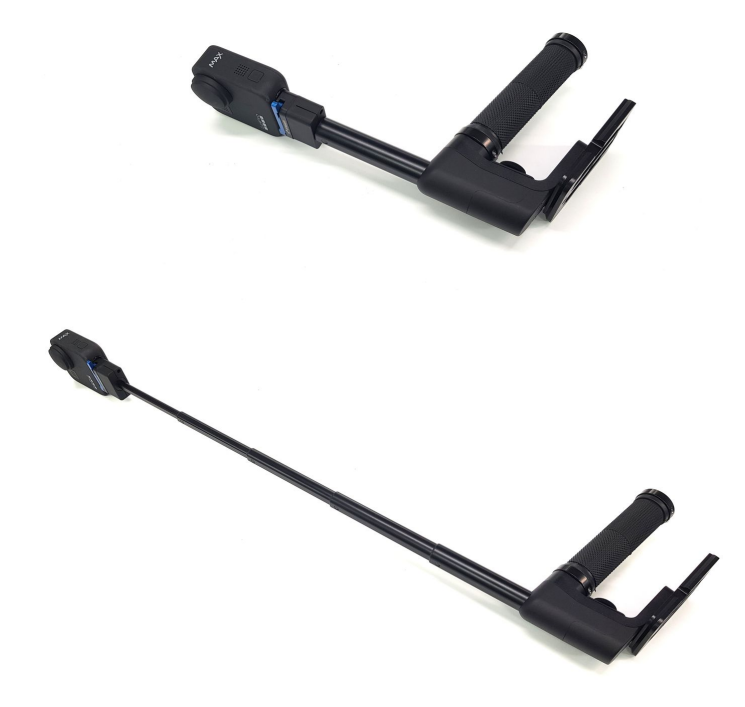

- During the 360 image extraction process in Emesent Aura, a mask file blurs the operator from the images. However, it is important to note that the mask files provided are designed to work only when the mount is fully extended.
- 4. Attach the Hovermap handle to the Hovermap.
- 5. Power on the Hovermap by connecting it to the battery using the Fischer cable provided, then pressing the power button. The belt clip can be used to carry the battery. You are now ready to perform a scan mission.

## 5. Capture your scan

- 1. Start your scan in the Emesent Commander app.
- 2. Turn on the GoPro MAX. This can be done as the Hovermap is starting to rotate.
  - a. Remove both the front and back lens caps.
  - b. Ensure the GoPro MAX is set to **360 Video** by pressing the camera screen and then checking for the **Sphere** icon located at the bottom left corner, as depicted in the image below on the right. If not, tap it to switch to the correct mode.

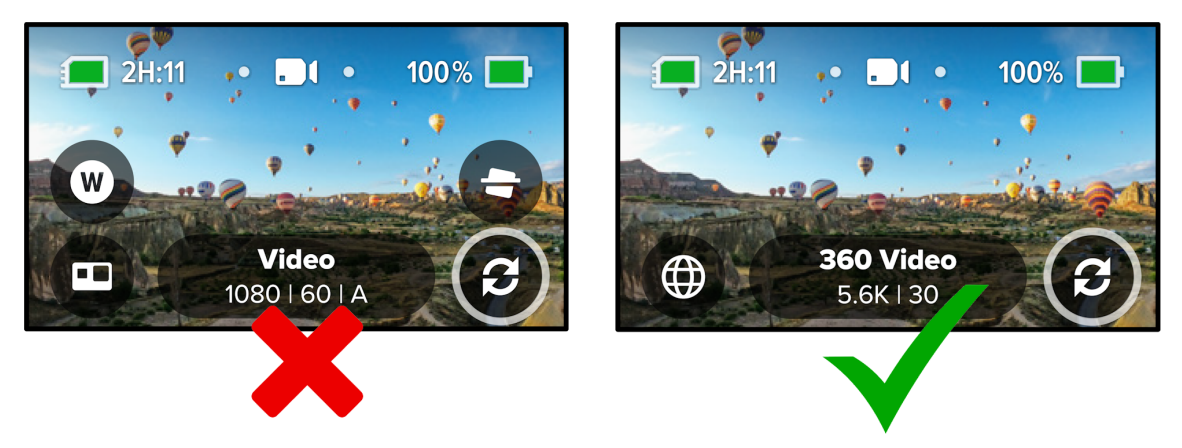

- 3. Once the GoPro MAX has been set to the correct mode and the Hovermap scan has started, press the red **Record** button on the top face of the GoPro MAX.
- 4. Allow the Hovermap to remain still for at least 10 seconds (about five slow green pulses) while its initializing the scan.
- 5. To stimulate the IMU on the Hovermap and camera to achieve an accurate time synchronization, rotate the Hovermap around the Z-axis to the sides by approximately 60 degrees, as shown in the following image. The rotation must generate a substantial angular motion (avoid slow rotations). A proper rotation process takes around 10 seconds.

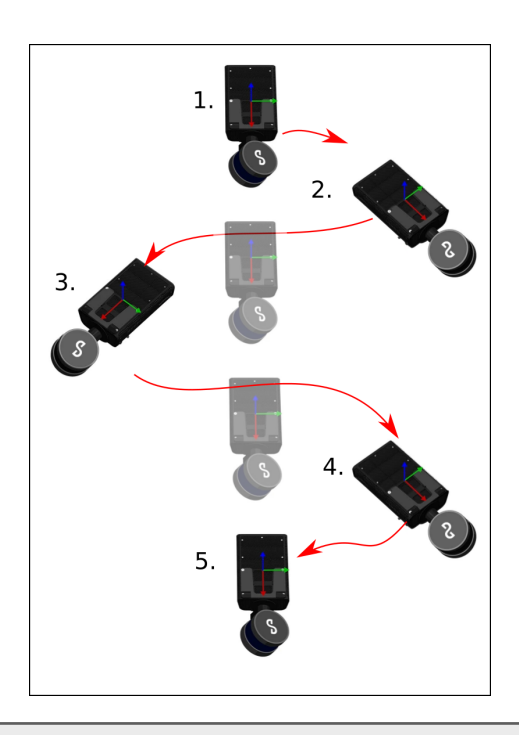

- A The applied image mask blurs for either right-handed or left-handed operations. Switching hands during the scan might result in the operator not being blurred out in all extracted images. To avoid this, any accompanying individuals should walk on the opposite side of the operator while capturing. This will reduce the number of people appearing in the final image.
- 6. You're now ready to start scanning. Keep the Hovermap held in fairly consistent position to help mask yourself in software processing later on.
- 7. When the scan is finished, stop the Hovermap scan in Commander and stop the GoPro recording.
- 8. Once the capture is completed, download the raw data to your device for processing in Emesent Aura.
  - a. Connect the GoPro MAX to your Windows device using the USB-C connector. Locate the data within the DCIM folder to offload the content.
     -or-
  - b. Insert a USB flash drive into the USB port at the back of the Hovermap unit to automatically transfer the data. The USB flash drive must be formatted in an exFAT file format.

8

## 6. Process your scan

To prepare for image extraction, begin by processing the raw point cloud data.

Refer to Aura user manual section 4.3 Process Workflow for instructions on processing the point cloud.

Once processed, the 360 images can then be automatically registered and aligned to the point cloud, ready for export and visualization.

## 6.1 Process raw point cloud

- 1. Download the raw scan data from Hovermap to your hard drive.
- 2. Copy the .360 video file(s) from your GoPro MAX into the same folder as the raw point cloud data (where the .bag and calibration files are located).
- 3. Launch Emesent Aura.
- 4. Go to the **Process** tab then click **Process Scan**.
- 5. Select the **Process** workflow then click **Add Dataset**.
- 6. In the **Location** field, enter the preferred name for the output folder. Emesent Aura will create this folder, which stores all the processed results and data, as a child directory within the raw scan folder.
- 7. Browse for the folder that contains the raw point cloud dataset to be processed. Select that folder.

- 8. Select the processing profile to use.
  - You can use the **built-in** profile that is automatically detected for the Hovermap hardware. Follow standard support escalation procedures for any issues.
  - If you are exporting to Cintoo, go the the Output tab in the Processing Settings panel then in Point Cloud - output file types, select the E57 format.
- 9. Click **Start** to begin processing. Once the raw data has been processed and the point cloud has been generated, proceed with the 360 image extraction.

## 6.2 Extract 360 images

- 1. Go to the **Process Tab** and select **Process Scan**.
- 2. In the **Configure New Scan Job** panel, select the **Extract 360 images** workflow.
- 3. Click Add Dataset.
- 4. In the panel that displays, navigate to the same folder used in processing the raw point cloud data.

To reiterate, the .360 video file(s) should also be contained in the scan folder. If not, copy the video then click the Refresh Video button.

| Please select the ra<br>same folder,<br>Add scan folder | w scan folder you would like to extract images fro | EXTRACT 360 IMAGES | cessed in Aura and the .mp4 or .360 file(s) are prese | nt in the |
|---------------------------------------------------------|----------------------------------------------------|--------------------|-------------------------------------------------------|-----------|
| Scan folder                                             | Scan file                                          | Video file(s)      | Details                                               |           |
| demo1 -                                                 | ST0030360retract_01_traj.xyz<br>Processed Scan     | GS010005.360 C     | Image or video files found in folder.                 | Θ         |
| 🔗 Image or video                                        | o files found in folder.                           |                    |                                                       |           |
|                                                         |                                                    |                    |                                                       |           |

8

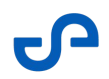

- 5. In the **Location** field, enter the preferred name for the output folder. Emesent Aura will create this folder, which stores all the processed results and data, as a child directory within the raw scan folder.
- 6. Click **Save** to return to the main panel.
- 7. Select one of the three built-in processing profiles for extracting 360 Images: Telescopic mount extended, Telescopic mount retracted, or 360-camera mount calibrated.

• To learn more about which profiles to use and how to create a custom profile, refer to the Aura user manual section 4.1 Processing Profiles.

8. Click **Processing Settings**. Configure the start and end time of when the frames are to be extracted from the video, the camera orientation, and image masking settings as needed. Then, click **Save**.

For more information, refer to the Aura user manual section 3.3.3 Processing Settings.

For instructions to create your own image mask, refer to the Aura user manual section 4.11 Creating a Custom Mask.

9. Click Start to begin processing. The Configure New Scan Job panel is replaced with the Starting Processing Job panel and shows a progress bar showing how far along you are in your processing job. In addition to the progress bar, the elapsed time of the processing job is shown to the right.

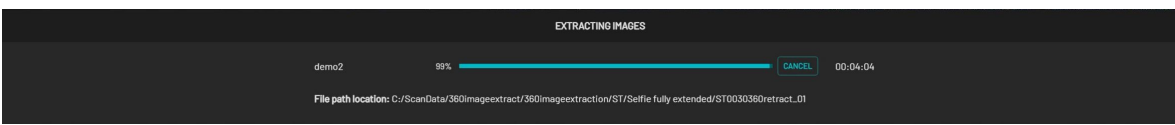

The directory file path below the progress bar provides a way to identify the dataset source. This is useful if multiple jobs are simultaneously processed with the same output folder name. Copying the file path and pasting it on your computer's file explorer allows you to access the completed files without waiting for the processing job to be completed.

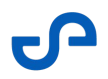

- You will get an indication once the extraction has been completed so you can view your extracted 360 images. A button will also appear to take you to the output folder containing the extracted 360 images and four CSV reference files that can be uploaded to supported third-party applications.
- 11. Open 360 images in Aura either by:
  - a. Clicking **View** after 360 image extract processing job is complete.

| FRAME EXTRACTION COMPLETE                                                                                                 |          |
|----------------------------------------------------------------------------------------------------|----------|
| Output_360_in_Aura_Proto 100% COMPLETED                                                                                   | 00:00:55 |
| File path location: C:/Aura local files/Aura testing/360 stuff/Milton360color_tests/360normal_01/Output_360_in_Aura_Proto |          |
| CLOSE CLOSE                                                                                                    |          |
| Files                                                                                                    | ^        |
| frames.json 12.39K8                                                                                                    |          |

b. Or by opening up and existing frames.json file by either dragging and dropping it into Aura, or by opening the file from inside Aura. This file will be in the \Output\frames folder for 360 image extract jobs. Or in \IntermediateFiles\frame\_extraction\frames for 360 colorization jobs.

## 6.3 Processing Settings

|                             | PROCESSING SETTINGS                |  |
|-----------------------------|------------------------------------|--|
|                             |                                    |  |
| Video timo rongo (occondo)  | ٩                                  |  |
| video tille range (seconds) |                                    |  |
| Video time start            |                                    |  |
| Video time end              | ⊙⊕                                 |  |
| Frame extract interval 🥝    |                                    |  |
| Time (seconds) ?            |                                    |  |
| C Distance (m) 🕐            |                                    |  |
| 🛑 Angle (degrees) 🕐         |                                    |  |
| Camera orientation o        | werride (degrees) Ø                |  |
| Roll 🔮                      |                                    |  |
| Pitch 🕐                     |                                    |  |
| Yaw 🕜                       |                                    |  |
| 🥌 Image masking 🕲           |                                    |  |
|                             |                                    |  |
|                             |                                    |  |
|                             |                                    |  |
|                             |                                    |  |
|                             |                                    |  |
|                             | 5376px by 2688px                   |  |
| Mask template:              | Built-in]GoProMax-extended-cen 🗡 🗦 |  |
| Mask application:           |                                    |  |
|                             |                                    |  |

## 6.3.1 Video Time Range

- **Video time start:** The number of seconds from the beginning of the video and serves as the actual start time for frame extraction.
- **Video time end:** The number of seconds from the start of the video at which the frame extraction ends. Setting the value to **0** means the frame extraction will end at the end of the video.
- **Frame step:** A frame will be extracted whenever either the time, distance or angle relative to the last extracted frame exceeds the set threshold. Lowering the thresholds will generate more images that are spaced closer together. However, this will also increase in the amount of data to be processed and managed. It is recommended to use a combination of distance and angle only, to avoid extraction of repetitive, redundant frames when the camera is not moving.

## 6.3.2 Camera orientation override (degrees)

If you are extracting 360 images from a video captured using a color-calibrated 360 color mount, the **Camera orientation override** setting is not required and should be disabled in Processing Settings.

To capture panoramic images from a 360 video, the camera orientation needs to be set to align the camera virtually with the Hovermap to ensure the camera is facing forward along the x-axis. To do this, enable the **Camera orientation override** setting then input the angles (in degrees) for yaw, pitch, and roll.

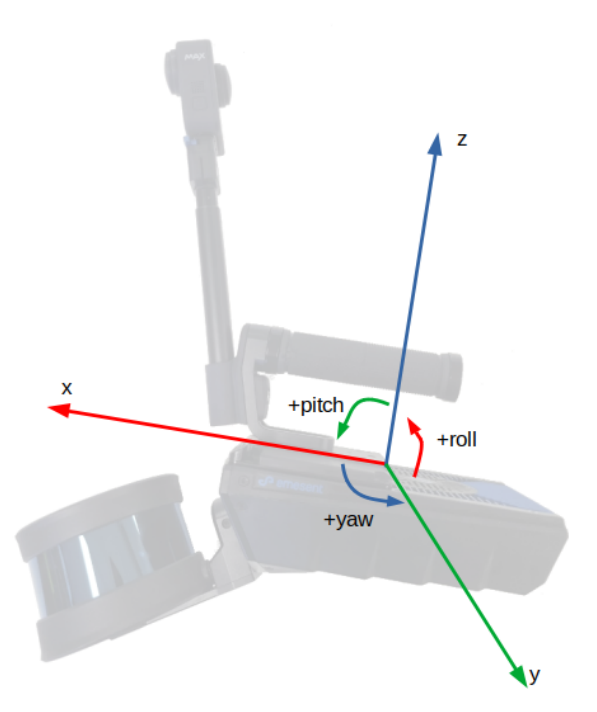

Figure 1 Hovermap Orientation

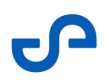

# 6.3.2.1 The camera is attached to the Hovermap ST-X via the telescopic handheld mount

The camera already faces roughly in the same direction as the Hovermap but is slightly tilted down by 15 degrees. To align with the Hovermap, the camera should be virtually pitched upwards by 15 degrees.

- Roll : 0
- Pitch : -15
- Yaw:0

# 6.3.2.2 The camera is directly attached to the Hovermap 100 via a standard camera mount

The camera is attached to the bottom side of the Hovermap facing forward.

- Roll : 180
- Pitch : 0
- Yaw:0

# 6.3.2.3 The camera is attached upside down to the Hovermap ST/ST-X via an angled bracket (GoPro Hero colorization bracket)

The camera is attached to the bottom side of the Hovermap, facing forward and downward.

- Roll : 180
- Pitch : -20
- Yaw:0

• The angles provided above are precise for extracting images intended for export to third-party software. However, for colorization, greater precision is required beyond these specified angles. This feature is currently not supported in Emesent Aura.

## 6.3.3 Image Masking

This feature is essential for blurring or blacking out the operator from 360 images when they are imported into third-party tools. Three pre-built templates are available specifically designed for use with the fully extended handheld telescopic mount.

| Operator Use                                                                  | Masking Result                                                                                                    | Profile                                      |
|-------------------------------------------------------------------------------|----------------------------------------------------------------------------------------------------|----------------------------------------------|
| Scanning using the right hand                                                 | The left portion of the image is masked.                                                                                                    | [Built-in] GoProMax-<br>extended-righthanded |
| Scanning using the left hand                                                  | The right portion of the image is masked.                                                                                                    | [Built-in] GoProMax-<br>extended-lefthanded  |
| Scanning while holding the<br>device close to, or in front of the<br>operator | The left and right edges of the<br>image are masked.<br><b>Note:</b> If you are swapping hands,<br>use a custom mask that covers<br>both the left and right side of the<br>image. | [Built-in] GoProMax-<br>extended-centre      |
| Custom mask is supplied                                                       | Custom                                                                                                    | Custom profile created                       |

## 6.3.3.1 Mask Template

You can apply a black or blurred (default selection) portion to the mask. For a customized mask, click the "+" button to define a mask using any third-party software (e.g., Photoshop). Assign a name to the custom template and load the PNG file generated externally. The following image lists the requirements for the mask file.

| Creat    |                                                                                                    | ASK TEMPLATE                                                                 |   |
|----------|----------------------------------------------------------------------------------------------------|------------------------------------------------------------------------------|---|
| ()<br>() | The mask must be:<br>• a non-lossy compressed, non-tran<br>• 5376 x 2688 pixels for 360 video, or<br>the camera used for regular videos.<br>Pixels which are black (rgb: 0,0,0) w | sparent .png file<br>rmatch the image dimensions from<br>i<br>ill be masked. | × |
|          |                                                                                                    |                                                                              |   |
|          | CREATE                                                                                                    | CANCEL                                                                       |   |

Failure to adhere to mask file requirements will result in the mask not being applied correctly.

## 6.3.3.2 Creating a customized mask

A

To create a custom mask, the following process is recommended:

- Run image extraction once on a small subset of data. You can achieve this by setting a high Frame Extract Interval (e.g. Distance: 20 and Angle: 90) or specifying a low Video time end setting (e.g. 10 seconds). For Aura 1.5 and earlier versions, you can also use a Frame Interval of 250.
- 2. Open the folder that contains the extracted images, select a representative image, and open it using a third-party image editing software.

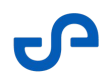

3. In the editing software select the areas you want to mask out, and fill them with black (RGB: 0,0,0).

It is recommended to check for any black pixels in the unmasked parts of your image or to ensure that your image is properly masked, select all areas that are not meant to be masked and fill them with white.

- 4. If layers were used during editing, flatten the image.
- 5. Save the image as a PNG file with non-lossy compression, typically the default option. Ideally, use the 8-bit RGB format.

• If using Emesent Aura version 1.6 or earlier, ensure transparency is disabled and avoid using software that saves the image with transparency (e.g. MS Paint).

# 7. Upload the images and point clouds (Optional)

This section contains instructions for uploading images with associated point clouds using third-party software. The four platforms that have been officially tested to work with Aura for exporting point cloud 360 image data are Pointerra3D, Cintoo Cloud, Bently iTwin and Prevu3D.

 Aura version 1.9 or later allows you to view geolocated 360 panoramic images alongside point clouds.

## 7.1 Prevu3D

Please link to the Prevu3D instructions for uploading scans.

## 7.2 Pointerra3D CORE

| File format  | Support for various file formats and sources (e.g. LAS/LAZ, PTS,    |
|--------------|---------------------------------------------------------------------|
| requirements | E57, Geotiff, XYZ, PLY, SHP, DXF, KML, Geojson, ESRI GDB, OBJ, IFC, |
|              | FBX, Cesium 3D Tiles, ECW, JPGs)                                    |

- 1. Go to https://www.pointerra.com/product/core/ and log in to your Pointerra3D account.
- 2. Click the **Upload** button on the top right of the page to display the **Upload data** wizard.

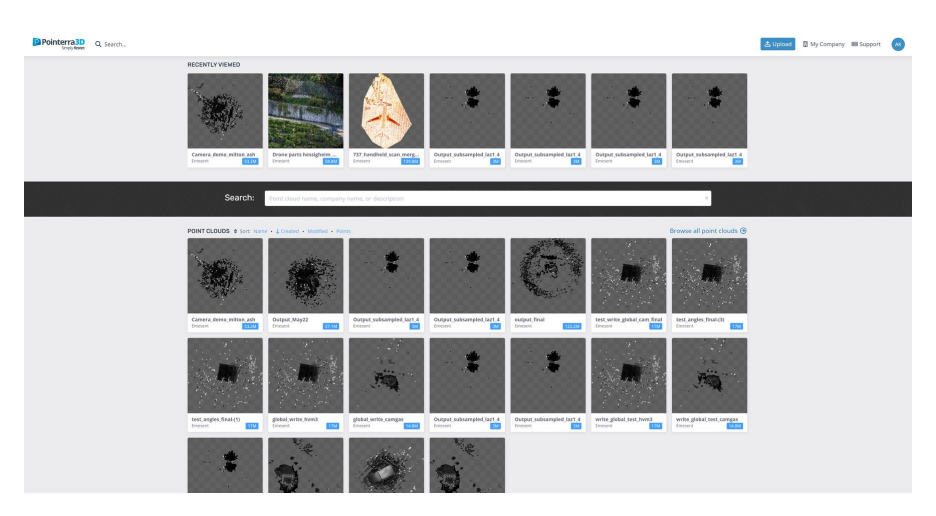

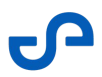

3. Click Add files then browse for the point cloud files (LAZ) that were processed in Emesent Aura (before the image extraction). The point cloud file(s) in the write\_global folder must be used for this, not the ones in any of the georeferenced write\_global\_xxx folders.

| 1 Point cloud files                                                                                                    | No point cloud files                                             |
|----------------------------------------------------------------------------------------------------|------------------------------------------------------------------|
| The recommended point cloud file formats are .LAZ and .E57. We also accept data in .LAS, Recap, .PT)<br>.PLY formats.                                                                                                    | X, .PTS, .TIF (32bit float) and                                  |
| You can also provide your data in a compressed archive, such as .ZIP or .RAR. This is recommended for da based formats such as .LAS, .PTS, .PTX and .PLY.                                                                                                    | ata in uncompressed or text-                                     |
| Upload Import from url                                                                                                    |                                                                  |
| Using the buttons below, you can add individual point cloud data files, or select a folder containing multiper that if you select a folder, everything within that folder will be uploaded, and your browser may display an<br><b>If you are uploading a Recap project, please ensure you have consulted this help article.</b> | ple files or subfolders. Note<br>n alert message to this effect. |
| 🗘 Add files                                                                                                    | 1 files selected (169.4MB)                                       |
| HVM0421360retract_01_laz1_4.laz                                                                                                    | 169.4MB                                                          |
| Other documents and files     To include other files in the point cloud project, such as documents for download or supported geospatial for     datasets (step 4).                                                                                                    | rmats, add them below as                                         |

4. Specify the **Source coordinate system**. If there is no GPS/RTK data in the scan, select **My data is not georeferenced**.

- or -

Select **Let me select from a list of coordinate systems** if the data is georeferenced. The Coordinate System should match the coordinate system described by the .prj file(s) in the write\_global folder. Usually, this is a **WGS84 UTM** zone, with the **Vertical Datum** set to **Ellipsoid**.

Before importing into Pointerra, ensure the data is projected using an external tool. You can use third-party GIS software like QGIS or Global Mapper to re-project your data to a different coordinate system. Note that both the point cloud files and the frames\_pointerra.csv (see below) must be re-projected the same way. Re-projection of the point cloud and images will come in a future version of Aura.

| paste it |
|----------|
| paste it |
|          |
| such as  |
|          |
|          |
|          |
|          |
|          |
|          |
|          |
|          |
|          |

Source vertical units are in meters.

- 5. Enter any metadata information to help identify the scan (optional).
- 6. Click the **360 Photos** button.

0

| PROJECT NAME            | Output_subsampled_laz1_4                                                               |
|-------------------------|----------------------------------------------------------------------------------------|
| POINT CLOUD TYPE        | Not specified $\lor$                                                                   |
| CLASSIFICATION SCHEME   | default (ASPRS LAS)                                                                    |
| DATE ACQUIRED           | Select acquisition date                                                                |
| DESCRIPTION             | Dataset description.                                                                   |
|                         |                                                                                        |
| ATTRIBUTION / COPYRIGHT | Attribution or copyright statement.                                                    |
|                         |                                                                                        |
| ADDITIONAL METADATA     | Additional freeform metadata. This will only be visible to members of your<br>company. |
|                         |                                                                                        |
|                         |                                                                                        |
| Other files or datas    | iets                                                                                   |
| ADD TO FOLDER:          | Home/Pointcloud Datasets/Output_subsampled_laz1_4/                                     |
| ATTACH DATASETS         | ••• 🖛 🖬 🖛 🕘                                                                            |

7. Enter a dataset name then under **Source Files**, click on the **Upload** tab.

8. Click **Add files** to attach the images and the **frames\_pointerra.csv** file, which contains the spatial reference and file association.

• It is recommended to manually select the files instead of adding a folder as there may be additional files in a folder that may confuse the system.

| Properties                                                                                |                                                                                                    |                                                                                                    |          |         |
|-------------------------------------------------------------------------------------------|----------------------------------------------------------------------------------------------------|----------------------------------------------------------------------------------------------------|----------|---------|
| Name                                                                                      | photos                                                                                                    |                                                                                                    |          |         |
| Description                                                                               | Dataset description                                                                                                    |                                                                                                    |          |         |
| Date acquired                                                                             | Select acquisition date                                                                                                    |                                                                                                    |          |         |
| Images are upside down                                                                    |                                                                                                    |                                                                                                    |          |         |
| Heading correction (deg)                                                                  | 0                                                                                                    |                                                                                                    |          |         |
| Invert values for                                                                         | Heading Pitch Roll                                                                                                    |                                                                                                    |          |         |
| ③ Hide heading indicator                                                                  |                                                                                                    |                                                                                                    |          |         |
| ③ Sensor to ground offset                                                                 | 1.5                                                                                                    |                                                                                                    |          |         |
| Default FOV                                                                               | 75                                                                                                    |                                                                                                    |          |         |
| 3D marker display limit (m)                                                               | 15 Multi-floor mode 🗈                                                                                                    |                                                                                                    |          |         |
|                                                                                           |                                                                                                    |                                                                                                    |          |         |
| Map markers radius                                                                        | 1 Fixed size                                                                                                    |                                                                                                    |          |         |
| Map markers radius<br>Marker Colors<br>Source files                                       | 1 Fixed size<br>3D Marker Color                                                                                                    | Minimap Marker C                                                                                           | olor     |         |
| Map markers radius<br>Marker Colors<br>Source files<br>Upload Import from                 | 1 Fixed size<br>3D Marker Color                                                                                                    | Minimap Marker C                                                                                           | olor     | 168)    |
| Map markers radius<br>Marker Colors<br>Source files<br>Upload Import from<br>Upload files | 1     Fixed size       3D Marker Color     Image: Color       Image: Color     Image: Color       Image: Color     Image: Color       Image: Color     Image: Color                                                                                                    | Minimap Marker C<br>216 files sele                                                                         | olor     | .1GB)   |
| Map markers radius<br>Marker Colors<br>iource files<br>Upload Import from<br>Upload files | 1       Fixed size         3D Marker Color       Image: Color         url       Image: Color         Image: Color       Image: Color         Image: Color       Image: Color         Image: Co                                                                                                    | Minimap Marker C<br>216 files sele<br>4.5mo<br>4.7MB                                                       | olor     | .1GB)   |
| Map markers radius<br>Marker Colors<br>iource files<br>Upload Import from<br>Upload files | 1       Fixed size         3D Marker Color       Image: Color         url       Image: Color       Image: Color         Image: Color       Image: Color       Image: Color         Image: Color       Im                                                                        | Minimap Marker C<br>216 files sele<br>4.3mp<br>4.7MB<br>5.2MB                                              | olor     | -1.1GB) |
| Map markers radius<br>Marker Colors<br>Source files<br>Upload Import from<br>Upload files | 1       Fixed size         3D Marker Color       Image: Color         url       Image: Color       Image: Color         Image: Trans_out_color       Image: Color       Image: Color         Image: Trans_out_color       Image: Color       Image: Color | Minimap Marker C<br>216 files sele<br>4.7MB<br>5.2MB<br>5.1MB                                              | olor     | 1.1GB)  |
| Map markers radius<br>Marker Colors<br>Source files<br>Upload Import from<br>Upload files | 1       Fixed size         3D Marker Color       Image: Color         Image: Color       Image: Color         Image: Color       Image: Color                                                                                                    | Minimap Marker C<br>216 files sele<br>4.7MB<br>5.2MB<br>5.1MB<br>5.3MB                                     | ected (1 | 1.1GB)  |
| Map markers radius<br>Marker Colors<br>Source files<br>Upload Import from<br>Upload files | 1       Fixed size         3D Marker Color       Image: Color         url       Image: Color       Image: Color         Image: Traine_oos225.jpg       Image: Color       Image: Color         Image: Traine_oos225.jpg       Image: Traine_oos225.jpg       Image: Traine_oos225.jpg         Image: Traine_oos225.jpg       Image: Traine_oos225.jpg       Image: Traine_oos225.jpg         Image: Traine_oos225.jpg       Image: Traine_oos225.jpg       Image: Traine_oos225.jpg         Image: Traine_oos225.jpg       Image: Traine_oos225.jpg       Image: Traine_oos225.jpg         Image: Traine_oos225.jpg       Image: Traine_oos225.jpg       Image: Traine_oos225.jpg                                                                                                    | Minimap Marker C<br>216 files sele<br>4.7MB<br>5.2MB<br>5.1MB<br>5.3MB<br>5.6MB                            | ected (1 | 1.1GB)  |
| Map markers radius<br>Marker Colors<br>Source files<br>Upload Import from<br>Upload files | 1       Fixed size         3D Marker Color       Image: Color         aud       Image: Color         Image: Color       Image: Color         Image: Color       Image: Color         Image: Co                                                                                                    | Minimap Marker C<br>216 files sele<br>                                                                     | ected (1 | .1GB)   |
| Map markers radius<br>Marker Colors<br>Source files<br>Upload Import from<br>Upload files | 1       Fixed size         3D Marker Color       Image: Color         20 Add files       Ci Add folder         9 Traffice_Subscrub/jpg       frame_005225.jpg         1 frame_005225.jpg       frame_005275.jpg         1 frame_005275.jpg       frame_005275.jpg         1 frame_005275.jpg       frame_005325.jpg         1 frame_005305.jpg       frame_005325.jpg         1 frame_005305.jpg       frame_005325.jpg         1 frame_005325.jpg       frame_005325.jpg         1 frame_005325.jpg       frame_005325.jpg         1 frame_005325.jpg       frame_005325.jpg         1 frame_005325.jpg       frame_005325.jpg                                                                                                    | Minimap Marker C<br>216 files sele<br>4.5m0<br>4.7MB<br>5.2MB<br>5.3MB<br>5.3MB<br>5.6MB<br>5.5MB<br>2.9KB | ected (1 | 1.1GB)  |

- 9. If your data is georeferenced, ensure the **Same as point cloud** option under **Source coordinate system** is selected.
- 10. Click **Add**.
- 11. Specify the destination of the point cloud and images in the Pointerra cloud folder structure.
- 12. Configure the email notifications (optional).
- 13. After completing the wizard, click the **Begin Upload** button.

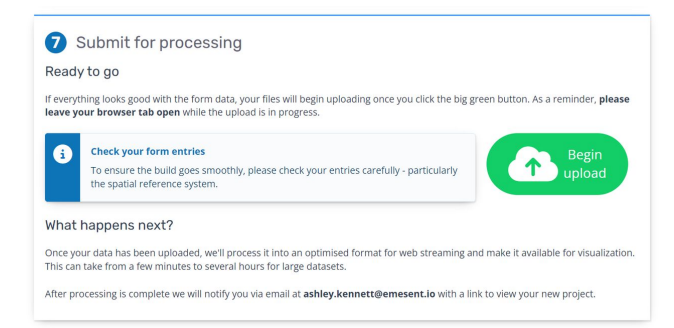

- 14. Wait for the upload to be completed before closing the web browser.
- 15. You will be taken to a **Jobs** screen where you can track the progress of the processing job, when it is completed you receive a notification that it is available to view.

| Pointerra3D<br>Smply/fester | search                                                                 |
|-----------------------------|------------------------------------------------------------------------|
| EMESENT                     | ©© Jobs                                                                |
| Point clouds 💿              |                                                                        |
| Datasets 🗎                  | Output_laz1_4                                                          |
| Upload data 🔮               | Created 3 days ago by Ashley Kennett - Job size 369.4MiB               |
| Jobs ©@                     | Edit and re-process                                                    |
| Exports 🕞                   |                                                                        |
| Sharing og                  | Processing status                                                      |
| Webhooks 💬                  |                                                                        |
| Configuration 🐲             | Uploading Pending Initializing Reading data Building Publishing Active |
| Manage account              | constants from these solutions and (53.314 points)                     |
| 0                           |                                                                        |
|                             | PROCESSING TIME 8 minutes, 44 seconds                                  |

## 7.3 Cintoo Cloud

## 7.3.1 Import Scans

| File format<br>requirements | E57, traj (.xyz), .jpeg |
|-----------------------------|-------------------------|
|-----------------------------|-------------------------|

1. Click the cloud icon in the top right to install the application locally. Once installed (using admin privileges), upload the 360 images within the selected project. This will launch **Cintoo Connect**.

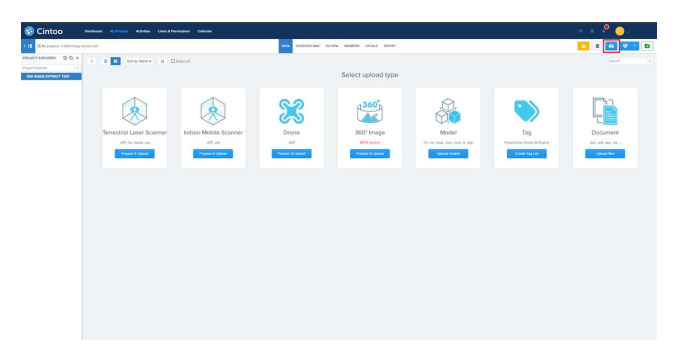

2. Click the **Indoor Mobile Scanner** tab.

| Terrestrial Laser Scanner                               | Indoor M   | obile Scanner                     | Drone                            | Messages    |    |  |  |  |  |
|---------------------------------------------------------|------------|-----------------------------------|----------------------------------|-------------|----|--|--|--|--|
| Destination<br>Project: 360 image ex<br>Work zone: root | tract test | Plan Capa<br>Scans:<br>360° image | ity<br>75 / 1 00<br>s: 46 / 1 00 | 0           |    |  |  |  |  |
| Device / Format:                                        |            |                                   | ~                                |             |    |  |  |  |  |
|                                                         |            |                                   |                                  |             |    |  |  |  |  |
| Import                                                  |            |                                   |                                  |             |    |  |  |  |  |
| milion                                                  |            |                                   |                                  |             |    |  |  |  |  |
| To get some information                                 | about prog | ress. please s                    | e the 'Me                        | ssages' tab |    |  |  |  |  |
| To get some information                                 | about prog | ress, please s                    | ee the 'Me                       | ssages' tab |    |  |  |  |  |
| To get some information                                 | about prog | ress, please s                    | ee the 'Me                       | ssages' tab |    |  |  |  |  |
| To get some information                                 | about prog | ress, please s                    | se the 'Me                       | ssages' tab |    |  |  |  |  |
| To get some information                                 | about prog | ress, please s                    | te the 'Me                       | ssages' tab | n. |  |  |  |  |
| To get some information                                 | about prog | ress, please s                    | ee the 'Me                       | ssages' tab | h. |  |  |  |  |
| To get some information                                 | about prog | ress, please s                    | se the 'Me                       | ssages' tab | h. |  |  |  |  |
| To get some information                                 | about prog | ress, please s                    | te the 'Me                       | ssages' tab |    |  |  |  |  |
| To get some information                                 | about prog | ress, please s                    | re the 'Me                       | ssages' tab |    |  |  |  |  |
| To get some information                                 | about prog | ress, please s                    | ee the 'Me                       | ssages' tab |    |  |  |  |  |
| To get some information                                 | about prog | ress, please s                    | se the 'Me                       | ssages' tab |    |  |  |  |  |
| To get some information                                 | about prog | ress, please s                    | ee the 'Me                       | ssages' tab |    |  |  |  |  |
| To get some information                                 | about prog | ress, please s                    | ee the 'Me                       | ssages' tab |    |  |  |  |  |
| To get some information                                 | about prog | ress, please s                    | ee the 'Me                       | ssages' tab |    |  |  |  |  |
| To get some information                                 | about prog | ress, please s                    | the 'Me                          | ssages' tab |    |  |  |  |  |

3. Select **Emesent Hovermap** as the source **Device / Format**.

4. Select the point cloud (E57) and the scanning path (.xyz) files generated from Emesent Aura.

| Gintoo Connect v2.8                                                              |                                                  |                                |     |  |  |  |  |
|----------------------------------------------------------------------------------|--------------------------------------------------|--------------------------------|-----|--|--|--|--|
| File Help                                                                        |                                                  |                                |     |  |  |  |  |
| Terrestrial Laser Scanner                                                        | Indoor Mobile Scanner                            | Drone Messag                   | 6   |  |  |  |  |
| Destination<br>Project: 360 image ext<br>Work zone: root                         | Plan Capaci<br>tract test Scans:<br>360° images: | ty<br>75 / 1 000<br>46 / 1 000 |     |  |  |  |  |
| Device / Format: Emesen                                                          | t Hovermap                                       | $\sim$                         |     |  |  |  |  |
| Point Cloud                                                                      |                                                  |                                |     |  |  |  |  |
| File                                                                             |                                                  |                                |     |  |  |  |  |
| Details:                                                                         |                                                  |                                |     |  |  |  |  |
| Scanning Path<br>File:<br>Details:                                               |                                                  |                                |     |  |  |  |  |
| Positions sampling: 1 /<br>Virtual vantage points to<br>Distance between virtual | 1<br>generate:<br>vantage points:                |                                |     |  |  |  |  |
| Import                                                                           |                                                  |                                |     |  |  |  |  |
| lo get some information a                                                        | about progress, please se                        | e the 'Messages' ta            | ıb. |  |  |  |  |
|                                                                                  |                                                  |                                |     |  |  |  |  |
|                                                                                  |                                                  |                                |     |  |  |  |  |
|                                                                                  |                                                  |                                |     |  |  |  |  |

- 5. You may modify the **Positions sampling** value as required. For example, a value of **1/4** creates 1 scan location for every 4 panoramic images included in the scanning path. The number of 3D scans and the average distance between each one is indicated in Cintoo Connect and will be added to your scan count.
- 6. Click Import.

8

- 7. Check the **Messages** tab from time to time to see if the process is running smoothly.
- 8. Your new 3D scans will appear in your Cintoo Cloud project.

Status:

## 7.3.2 Import 360 images

Importing the 360° images to Cintoo requires an additional step. The images are geolocated within the cloud and are presented as the same coordinate system that is available to the 360 scans.

- The 360° images do not count as scans in your scan count.
  - The maximum number of 360 images that you can upload to Cintoo Cloud is limited to the number of scans that you subscribed to. For example, if you have a subscription for 5,000 scans, you can upload up to 5,000 additional 360° images.
  - 360° images are 2D only, so you cannot use them to add annotations (which are linked to a 3D point) or to make measurements. They are used for display only.

1. Using Cintoo Connect, go to the **Terrestrial Laser Scanner** tab then click **Select input files**.

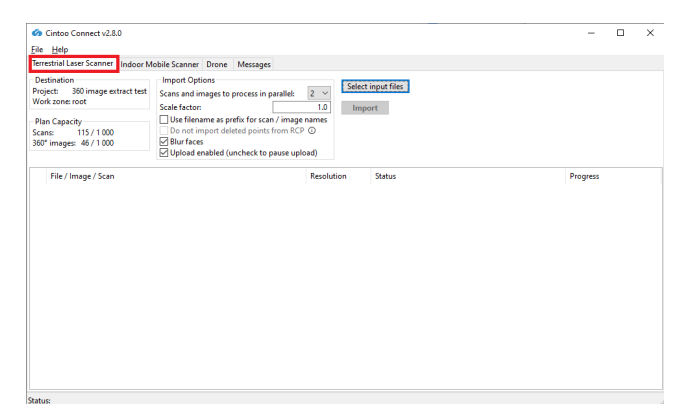

- Navigate to the output folder that was created during the Emesent Aura 360 image extraction step (it will be inside the second output folder from the active scan directory).
   For example: C:\...\Output\frame\_extraction\frames\
- 3. Select the **frames\_cintoo.csv** file and click Import. The import and upload process will start automatically.

• The **frames\_cintoo.csv** file already contains the correct column headings for importing into Cintoo.

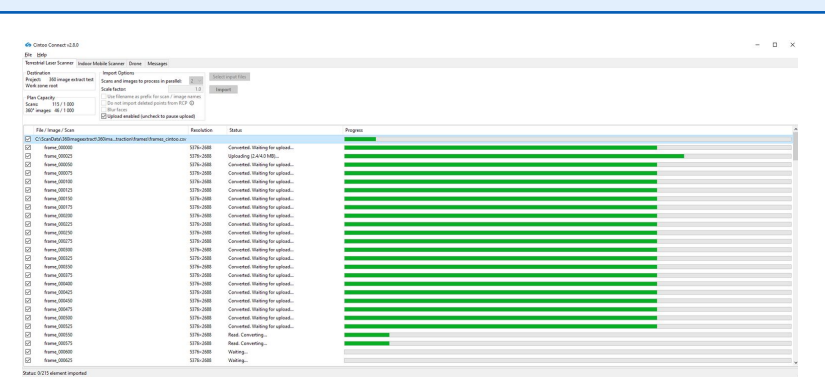

4. Access the project within Cintoo to see the uploaded images. Further information is available on https://help.cintoo.com/support/solutions/articles/101000461925-import-display-360-images-beta-

## 7.4 iTwin (Bentley)

- Download and install iTwin Capture Import and Upload Tool (available from Bentley)
- Download and add Emesent template for uploading the point cloud (available from Bentley)
- Download and add Generic Mobile Mapping template for uploading the 360 images (or Panoramas as Bentley calls them) https://kb.orbitgt.com/\_media/237/desktop\_ext/mapping/ manage\_import/mobile\_mapping\_generic.zip

## 7.4.1 Import Emesent Point Cloud

1. Click the **Resources** button then select **Create Mapping Resource**.

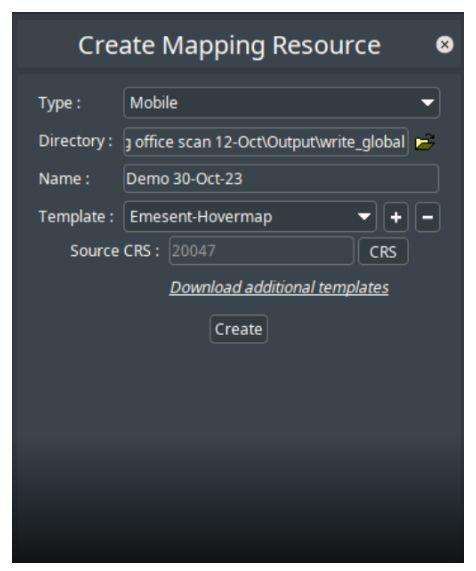

2. Specify the following settings:

Directory: Choose the write global output for your point cloud

Name: Enter a name for your resource

#### Template: Select Emesent-Hovermap

**CRS:** Select the appropriate CRS for your dataset

3. Click **Create**.

4. In the Edit Mapping Resource panel, click **Import point cloud**.

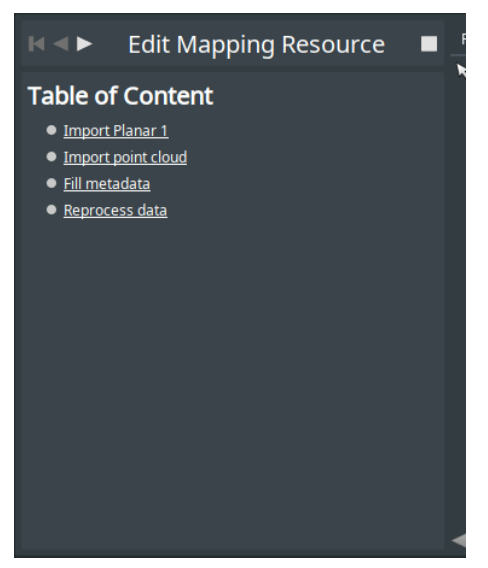

5. Click **Select Files** then browse for the point cloud generated using Emesent Aura.

|                                                             | 🔯 Open File                                                                                                    |                                                                                                    |                | ×           |
|-------------------------------------------------------------|----------------------------------------------------------------------------------------------------|----------------------------------------------------------------------------------------------------|----------------|-------------|
|                                                             | Look (n: 📘                                                                                                    | write_global                                                                                                    |                | 8 🚥 88 8=   |
|                                                             | Demo 30-<br>greg test<br>subsampl<br>agent_ma<br>of Output_las<br>of Output_su<br>of Output_su<br>of Output_su | Oct-23 ■ slam, para<br>wikidost.log<br>ed<br>apyami<br>21,4.laz<br>ubsampled.jaz1,4.e57<br>obsampled.jaz1,4.e57<br>obsampled.jaz1,4.e57<br>obsampled.jaz1,4.e57 | meters.yami    |             |
|                                                             |                                                                                                    |                                                                                                    |                |             |
|                                                             |                                                                                                    |                                                                                                    |                | •           |
|                                                             |                                                                                                    |                                                                                                    |                | Open Cancel |
| 🔿 🕫                                                         | n<br>Irce 🔳                                                                                                    | Resources Catalog Object Inspect                                                                                                    | or Mobile Mapp | ng          |
| Import point cloud                                          |                                                                                                    | x × ×                                                                                                    | •              |             |
| Select the point cloud file(s) (crs 20047):<br>Select Files |                                                                                                    |                                                                                                    |                |             |
| Delegate to Task Manager or start Import now :<br>Start Now |                                                                                                    |                                                                                                    |                |             |
| This process will take some time.                           |                                                                                                    |                                                                                                    |                |             |

#### 6. Click **Start Now**.

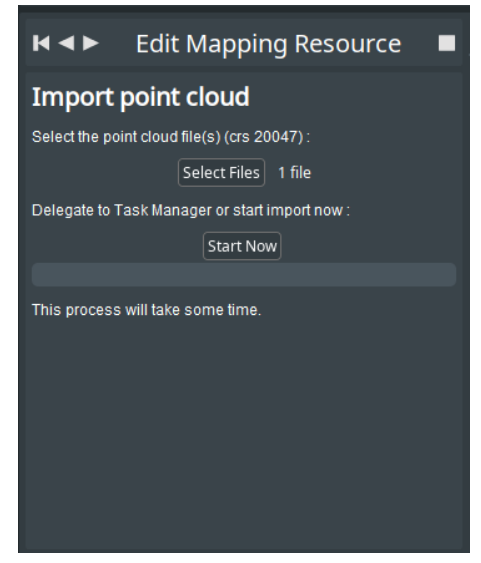

7. Wait for the dataset to load.

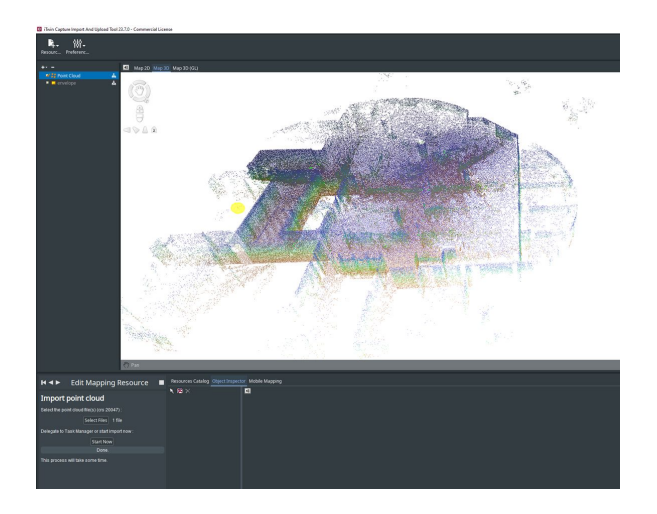

## 7.4.2 Import 360 images

1. Click the **Resources** button then select **Create Mapping Resource**.

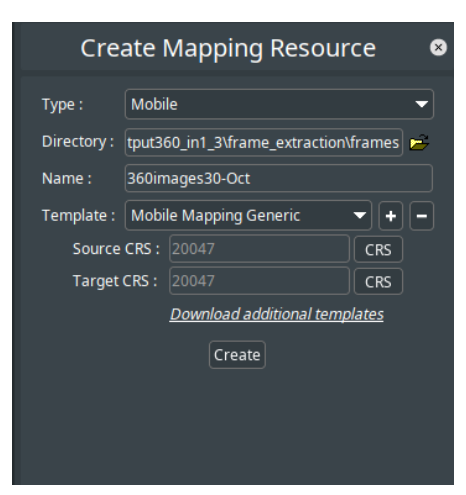

 Specify the following settings: Type: Mobile

> **Directory:** Enter the frames directory from your 360 image output (that includes all the images) **Name:** Enter a name for your resource

Template: Select Mobile Mapping Generic

Source / Target CRS: Select the appropriate CRS for your dataset

- 3. Click Create.
- 4. In the Edit Mapping Resource panel, click **Import Panorama 1**.

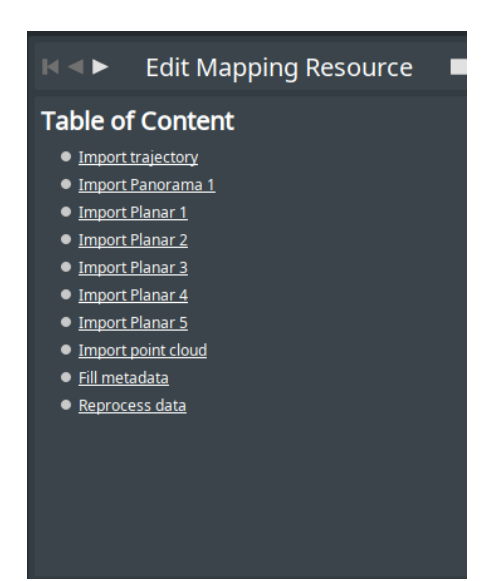

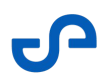

- 5. Click **Choose File** then browse for **frames\_bentley.csv** file located in the **frame\_extraction** folder generated during the image extract process in Emesent Aura.
- 6. Click **Open File Location** then copy all the images from the **frame\_extraction** folder into this folder.

|                                                                                                    | dit Mapping Re                                                          | source 🛛                                                                                               |                                                                                                    |                      |  |  |  |  |  |  |  |
|----------------------------------------------------------------------------------------------------|-------------------------------------------------------------------------|----------------------------------------------------------------------------------------------------|----------------------------------------------------------------------------------------------------|----------------------|--|--|--|--|--|--|--|
|                                                                                                    |                                                                         |                                                                                                    |                                                                                                    |                      |  |  |  |  |  |  |  |
| Import Par                                                                                                    |                                                                         |                                                                                                    |                                                                                                    |                      |  |  |  |  |  |  |  |
| Import positions and move images for camera :                                                                                                    |                                                                         |                                                                                                    |                                                                                                    |                      |  |  |  |  |  |  |  |
| Panorama 1 : Sp                                                                                                    | Panorama 1 : Spherical                                                  |                                                                                                    |                                                                                                    |                      |  |  |  |  |  |  |  |
| 1. Import Position                                                                                                    | 1. Import Positions                                                     |                                                                                                    |                                                                                                    |                      |  |  |  |  |  |  |  |
| Select the camera                                                                                                    | Select the camera positions file (crs 20047):                           |                                                                                                    |                                                                                                    |                      |  |  |  |  |  |  |  |
|                                                                                                    | Choose File Done                                                        |                                                                                                    |                                                                                                    |                      |  |  |  |  |  |  |  |
| 2. Move Images                                                                                                    |                                                                         |                                                                                                    |                                                                                                    |                      |  |  |  |  |  |  |  |
| Move all images in                                                                                                    | n the camera Mapping Re                                                 | source directory :                                                                                     |                                                                                                    |                      |  |  |  |  |  |  |  |
| C:\Aura local file                                                                                                    | s\Aura testing\360 stuff\G                                              | reg office scan                                                                                        |                                                                                                    |                      |  |  |  |  |  |  |  |
| 12-Oct\Output36<br>s30-Oct\oapora                                                                                                    | 0_in1_3\trame_extraction                                                | htrames\360imag                                                                                        | е                                                                                                    |                      |  |  |  |  |  |  |  |
|                                                                                                    |                                                                         |                                                                                                    |                                                                                                    |                      |  |  |  |  |  |  |  |
|                                                                                                    | Open File Location                                                      |                                                                                                    |                                                                                                    |                      |  |  |  |  |  |  |  |
|                                                                                                    |                                                                         |                                                                                                    |                                                                                                    |                      |  |  |  |  |  |  |  |
|                                                                                                    |                                                                         |                                                                                                    |                                                                                                    |                      |  |  |  |  |  |  |  |
|                                                                                                    |                                                                         |                                                                                                    |                                                                                                    |                      |  |  |  |  |  |  |  |
|                                                                                                    |                                                                         |                                                                                                    |                                                                                                    |                      |  |  |  |  |  |  |  |
|                                                                                                    |                                                                         |                                                                                                    |                                                                                                    |                      |  |  |  |  |  |  |  |
|                                                                                                    |                                                                         |                                                                                                    |                                                                                                    |                      |  |  |  |  |  |  |  |
| New task<br>Analosi file + Auritariag + Singel - Organities son 13-0:0 + Organities (J. + Hanc, extendion + Hanc) = 0 [2 Search                                                                                                    | ► O Hold Date Vev Rounds for<br>(> - + C State Vev Round + Departmenter | 12-Od - Dulgud 302 ag 1 - Terrer, polantion - Frances - 3000                                           | ugen30 Cut = paraname1 = ariginal                                                                                                    | v b // Seech segnel  |  |  |  |  |  |  |  |
| म स स स स                                                                                                    | A Cuick acces                                                           | ≥ tume_00000jpg 10<br>≥ tume_00005jpg 10                                                               | 10/2022 BARABE IPG Fair<br>10/2022 BARABE IPG Fair                                                                                                    | 6.500 KR             |  |  |  |  |  |  |  |
| tin tin the time the time the time the time the time the time time the time time the time time time time time time time tim                                                                                                    | Bernet                                                                  | <ul> <li>tume,00000jpg</li> <li>tume,00005jpg</li> <li>tume,00005jpg</li> <li>tume,00005jpg</li> </ul> | NOTES BARARE INC. For<br>NOTES BARARE INC. For<br>NOTES BARARE INC. For                                                                                                    | 6307.03              |  |  |  |  |  |  |  |
| - where a start and a start where a start where                                                                                                    | Australia and the                                                       | <ul> <li>R Same, 200125,pp</li> <li>R Same 200725,pp</li> <li>R Same 200725,pp</li> </ul>              | 10/2020 Bull AM JPG Fee<br>10/2020 Bull AM JPG Fee                                                                                                    | 5,158.08<br>52/0.08  |  |  |  |  |  |  |  |
| have_000001.pp have_000071.pp have_000000.pp have_000001.pp have_000001.pp have_000000.pp                                                                                                    | ng have_002271.pp - Cana                                                | E fame,00075jpg (0)<br>E fame,00000jpg (0)                                                             | ISO252 Execute JPG File<br>ISO2525 Execute JPG File                                                                                                    | 5.500 KB<br>5.304 KB |  |  |  |  |  |  |  |
| the second states which shares which when                                                                                                    | ante poter                                                              | (*) frame,00005.jpg 10.<br>(*) frame,000050.jpg 10.                                                    | IOCIDE BARARIA ING PAR<br>IOCIDE BARARIA ING PAR                                                                                                    | 6,000 KB             |  |  |  |  |  |  |  |
| kana,0022(pp frame,0027(pp frame,0000(pp kana,0022(pp frame,0022(pp frame,0027(pp frame,0022))                                                                                                    | 9 Same,000425.jpg                                                       | turns,200275.jpg     th     turns,20000.jpg     tu                                                     | 10/2020 BAR ADV JPG File<br>10/2020 BAR ADV JPG File                                                                                                    | 6,255 KB<br>5,805 KB |  |  |  |  |  |  |  |
|                                                                                                    |                                                                         | A Fame,00025/pg (0)                                                                                    | NOTES BARANE IPS File                                                                                                    | 6.142-08<br>5347-08  |  |  |  |  |  |  |  |
| Lang DORLpy Lang DORLpy Lang DORLpy Lang DORLpy Lang DORLpy Lang DORLpy Lang DORLpy                                                                                                    | Credite - Incase by Ist                                                 | H fame, 200175 (mg 10)                                                                                 | 10/2023 Build Add JPG File                                                                                                    | 671418               |  |  |  |  |  |  |  |
| have_000001gg frame_00007.gg frame_000701gg frame_000701gg frame_000701gg frame_000701gg                                                                                                    | a hane 00021 jag                                                        | E tame,00015/pg 15                                                                                     | 10/2020 Brief Abrill JPG Fall                                                                                                    | 6,100 KB             |  |  |  |  |  |  |  |
| trante etterne bietter etablig aberte aberte merte                                                                                                    | Bocuments                                                               | E tame,00475,pg 00                                                                                     | 10/2020 Brief Advid Jills File                                                                                                    | 6,316.KB<br>6,312.KB |  |  |  |  |  |  |  |
| have,00001.jpg fame,00075.jpg fame,00000.jpg have,00001.jpg fame,00001.jpg fame,00001.jpg fame,00001.jpg                                                                                                    | ay tank(001253ay                                                        | R turne_000025.prg 10                                                                                  | 10/2023 B-MLARM JPG File<br>10/2023 B-MLARM JPG File                                                                                                    | 5,720 (8)            |  |  |  |  |  |  |  |
| sante anute suffer suffer suffer suffer                                                                                                    | The Party                                                               | C fame,00075.jpg 10                                                                                    | NOTED BARARE ING File<br>NOTED BARARE ING File                                                                                                    | 5,740 KB<br>5,406 KB |  |  |  |  |  |  |  |
| have_001002.pp have_001073.pp have_001003.pp have_00103.pp have_001002.pp have_001053.pp                                                                                                    | ng hanagatalapp 3 to Opens                                              | turne_000625jpg 18                                                                                     | NOTICE BARLARM JPG File                                                                                                    | 5,014.03             |  |  |  |  |  |  |  |
| NAMES AND ADDRESS ADDRESS                                                                                                    | Cocarterio                                                              | Tame, 20013 (mg 1)                                                                                     | NOTED AND ADD                                                                                                    | 5,520 KR             |  |  |  |  |  |  |  |
| and the second of the second second second second                                                                                                    | Eventuali Music                                                         | Tame,00735jpg 0                                                                                        | ISO252 BASAM IPS File                                                                                                    | 5.501 KB             |  |  |  |  |  |  |  |
| waweywoolige have, DEUT-1ge have, DEUT-1ge have, DEUT1ge have, DEUT1ge have, DEUT1ge have, DEUT1ge have, DEUT1ge                                                                                                    | Part Dave                                                               | (*) turne_00073/pg 70                                                                                  | NOTES INFORM INC. INC. PAR.                                                                                                    | 5,360 KB             |  |  |  |  |  |  |  |
| THE AREA THE AREA AND A THE AREA                                                                                                    | E Marci                                                                 | E tame,0005,pg 10                                                                                      | ISO2022 EX5.NM IFG Fav                                                                                                    | 52/9 (3)             |  |  |  |  |  |  |  |
| And States States From States From States From States                                                                                                    | Aure (C) Aure (C)                                                       | E tame,00075jpg 00                                                                                     |                                                                                                    | 540.03               |  |  |  |  |  |  |  |
|                                                                                                    | 👷 Som Sil<br>🛫 Sempony (3)                                              | tume_00005.grg 10                                                                                      | NO CREATE AND ADDRESS AND ADDRESS AND ADDRES<br>ADDRESS AND ADDRESS AND ADDRESS A | 1,142.68             |  |  |  |  |  |  |  |
|                                                                                                    | A Nevel                                                                 | <ul> <li>fame_00000gg</li> <li>fame_00005jpg</li> <li>fame_00005jpg</li> </ul>                         | NO CRED BAS ARM ING File                                                                                                    | 2.02.02              |  |  |  |  |  |  |  |
| Anne (NINE po fame (NINE po fame (NINE po fa | a Same_COLEX.jpg                                                        | C fame,0000jpg 10<br>tame,0005jpg 10                                                                   | NY ANG ANG ANG ANG ANG ANG ANG ANG ANG ANG                                                                                                    | 5,295 KB             |  |  |  |  |  |  |  |

7. Click on the **Mobile Mapping** tab at the bottom window then click on one of the capture points to view the corresponding 360 images.

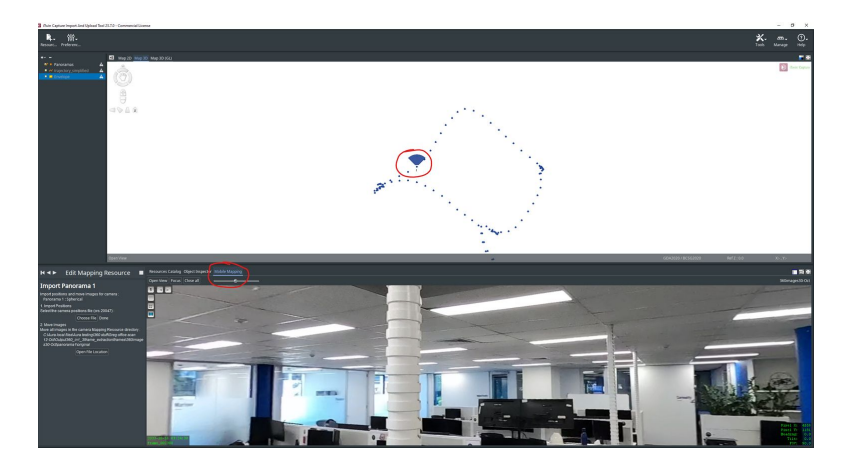

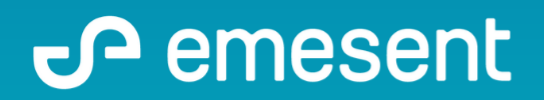

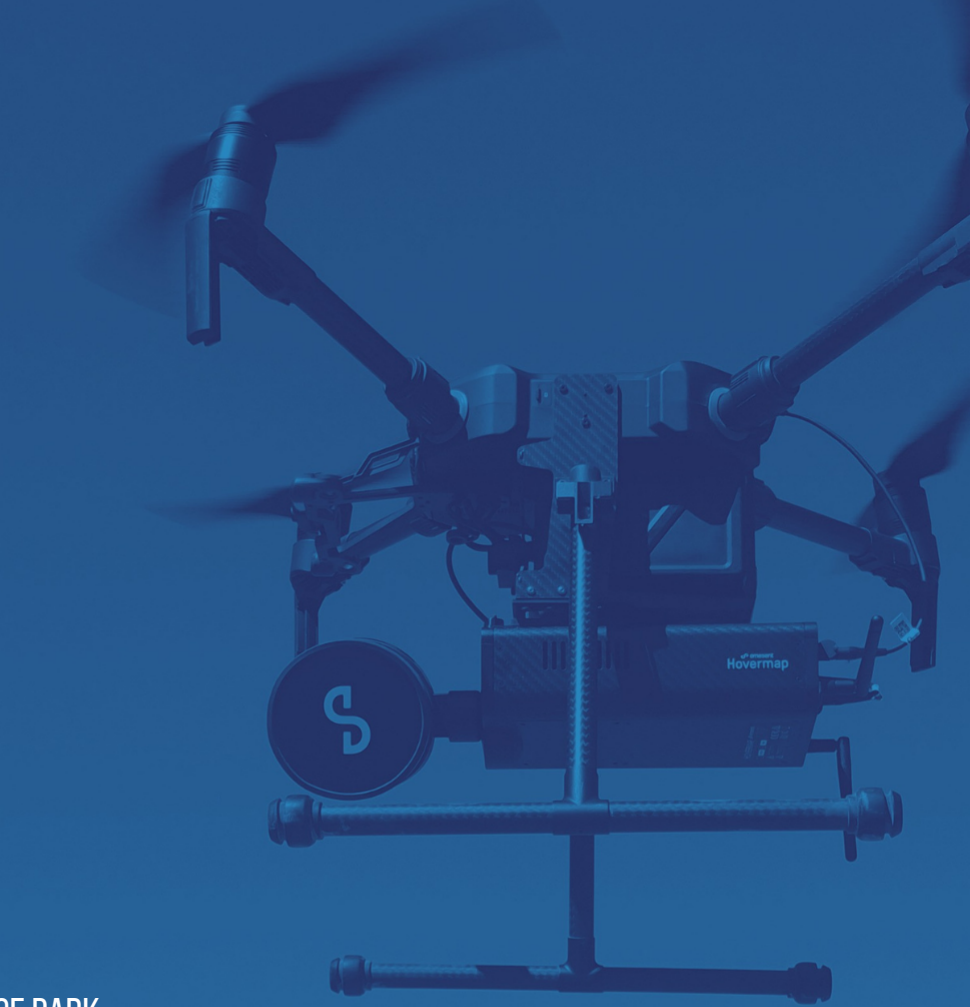

PREPARED BY: Emesent PTY LTD Level G, Building 4, Kings Row Office Park 40-52 McDougall ST, Milton, QLD, 4064 Australia

EMAIL: CUSTOMER-SUCCESS@EMESENT.IO PHONE: +61735489494